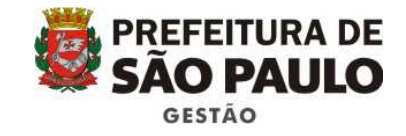

## Manual de Processo para Qualificação de OS no sistema SEI!

Janeiro de 2017 - versão 1.0

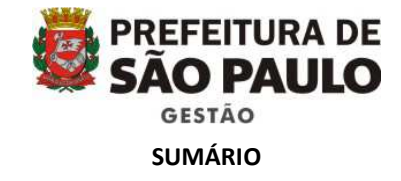

| 1. Introdução | 3 |
|---------------|---|
|---------------|---|

- 2. Como criar um processo eletrônico de Qualificação de OS (Organização Social) no sistema SEI!......3

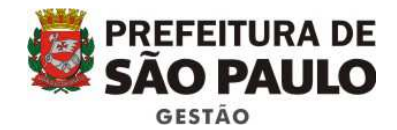

## 1. Introdução

O Decreto 52.858 de 20 de dezembro de 2011 dispõe sobre a qualificação de entidades sem fins lucrativos como organizações sociais, conforme previsto nas Leis 14.132/2006 e 14.664/2008, determinando todo o processo que a Administração Pública Municipal deverá realizar a o fim de que se reconheça uma entidade como organização social. A partir do dia xx/xx/2017 todos os processos solicitação de qualificação de uma entidade do terceiro setor como Organização Social (OS) serão migrados para o sistema SEI!, tornando-se eletrônicos, conforme Portaria SMG nº xx, de xx de fevereiro de 2017. O seguinte manual visa explicar como o processo solicitação de qualificação de OS será criado e tramitado no sistema SEI!, a fim de colaborar com os servidores da Administração Pública Municipal que precisarão migrar os processos para o formato eletrônico.

## 2. Como criar um processo eletrônico de Qualificação de OS (Organização Social) no sistema SEI!

Para iniciar um novo processo de Qualificação de Organização Social no SEI!, o usuário deverá acessar o sistema SEI! com o seu login e senha (o mesmo utilizado para acessar o perfil do computador de trabalho), além de selecionar a Secretaria a qual pertence.

| SÃO PAULO                                                     | <u>U</u> suário: |         |
|---------------------------------------------------------------|------------------|---------|
|                                                               | x387580          |         |
|                                                               | Senha:           |         |
|                                                               |                  |         |
| sei.                                                          | Órgão:           |         |
|                                                               | SMG              | *       |
| Ambiente de Treinamento                                       | 1                |         |
| * Insira o seu usuário e senha<br>da rede e selecione o Órgão | Lembrar          | Acessar |

Após, na tela inicial do sistema, deverá clicar em iniciar processo e escolher como tipo de processo a seguinte opção: "Qualificação como Organização Social":

| sei                     |   | Para saber+ Menu Pesquisa SMSICFO                                                          | •        | N      | ৪ 🎻 হা |
|-------------------------|---|--------------------------------------------------------------------------------------------|----------|--------|--------|
| Controle de Processos   |   | Iniciar Processo                                                                           |          |        |        |
| Iniciar Processo        |   |                                                                                            |          |        |        |
| Retorno Programado      |   |                                                                                            |          | Salvar | Voltar |
| Pesquisa                |   | Tipo do Processo:                                                                          |          |        |        |
| Base de Conhecimento    |   | Qualificação de Organizações Sociais                                                       | •        |        |        |
| Textos Padrão           |   | Especificação:                                                                             |          |        |        |
| Modelos                 |   |                                                                                            |          |        |        |
| Blocos de Assinatura    |   |                                                                                            |          |        |        |
| Blocos de Reunião       |   | classificação por recognicos                                                               |          |        |        |
| Blocos Internos         |   | 1.0.01.00.05 - Contratos, convénios/termos, ajustes e acordos (nacionais e internacionais) |          | P      | ×      |
| Processos Sobrestados   |   |                                                                                            |          | *      |        |
| Acompanhamento Especial |   |                                                                                            | *        |        |        |
| Estatísticas            | • | Interessados:                                                                              |          |        |        |
| Grupos de E-mail        |   |                                                                                            |          |        |        |
| Grupos de Envio         |   |                                                                                            | ^        | P      | ×      |
|                         |   |                                                                                            | <b>–</b> | 1      | *      |
|                         |   |                                                                                            |          |        |        |
|                         |   | Spenarbes desia dinidade.                                                                  |          |        |        |
|                         |   |                                                                                            |          |        |        |
|                         |   |                                                                                            |          |        |        |
|                         |   | Nível de Acesso                                                                            |          |        |        |
|                         |   | Sininga Restrin                                                                            |          |        |        |
|                         |   | aigitoso e resilio                                                                         |          |        |        |
|                         |   |                                                                                            |          |        |        |
|                         |   |                                                                                            |          | Salvar | Voltar |
|                         |   |                                                                                            |          | -      |        |
|                         |   |                                                                                            |          |        |        |
|                         |   |                                                                                            |          |        |        |
|                         |   |                                                                                            |          |        |        |
|                         |   |                                                                                            |          |        |        |
|                         |   |                                                                                            |          |        |        |
|                         |   |                                                                                            |          |        |        |

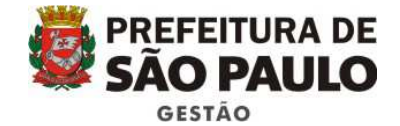

Selecionar a opção "Público" e clicar em "Salvar".

Após abrir o processo, o servidor responsável no DPTS inserirá todos os documentos apresentados pela entidade, de acordo com os artigos 2º e 5º do Decreto Municipal nº 52.858/2011.

Vale ressaltar que os documentos que forem apresentados digitalmente e não tiverem assinatura digital devem ser conferidos com os originais que deverão ser apresentados no DPTS.

| AMERIENTE DE TREINAMENTO - PREFEITURA DO MUNICÍPIO DE SÃO PAU                                                                                                    | Lo<br>Para saber+ Menu Pesquisa SMSUCFO •                                                                                                    | N 3 / 3 |
|----------------------------------------------------------------------------------------------------|----------------------------------------------------------------------------------------------------|---------|
| 6018 2016/0000032-5-SEMVALOR     Gertidão CNPJ (0054046)     Certidão CCM (0054047)     Certidão Octidão Negativa de Tributos Mobiliári     Gertidão Forta (0054050)     Gertidão Forta (0054050)     Gertidão Trabalhista (0054051)     Gertidão Divida Ativa (D054051)     Gertidão Divida Ativa (D054051)     Gertidão Divida Ativa (D054052)     Documento do Interessado CONTORAÇÃo de ati     Documento do Interessado Comprovação de ati     Declaração Riao exerce atividade remunerada (C     Informação SMS/CCFO/0054066)    ✓     P Consultar Andamento | Image: Image: |         |
|                                                                                                    |                                                                                                    |         |

Em seguida, o DPTS encaminhará o processo para a Secretaria-Fim, ou seja, aquela com quem a entidade deseja realizar a parceria, a fim de que ela também proceda a conferência dos documentos apresentados no DPTS.

| AMBIENTE DE TREINAMENTO - PREFEITURA DO MUNICÍPIO DE SÃO PAU                                                                                                    |                                                                                                    |                                                                                                    |                                                                               |                                                                  |                         |
|----------------------------------------------------------------------------------------------------|----------------------------------------------------------------------------------------------------|----------------------------------------------------------------------------------------------------|-------------------------------------------------------------------------------|------------------------------------------------------------------|-------------------------|
| sei.                                                                                                    |                                                                                                    |                                                                                                    | Pesquisa                                                                      | SMS/CFO                                                          | • • • • 8 % •           |
| 6018 2016/000032-5-SEMVALOR     Certidão CNPJ (0054046)     Certidão CNPJ (0054047)     Certidão Divida Ativa Estadual (0054048)     Certidão Certidão Negativa de Tributos Mobiliári     Certidão FGTS (0054050)     Certidão Trabalhista (0054051)     Certidão Divida Ativa Luñão (0054052)     Documento do Interessado Comprovação de ati     Documento do Interessado Comprovação de ati     Declaração Mão exerce atividade remunerada (C     Informação MS/CPO 0054066 | SMG-DTPS/Secretaria Fim<br>SMG-DTPS/Secretaria Fim<br>Tendo em vista que toda a documentaç<br>52.858/2011, encaminho o presente para<br>artigo 5º do referido Decreto. | A control of the second of the second o | <b>le 0054067</b><br>e exigências dispostos nos<br>inico do artigo 2º, bem co | artigos 2º e 5º do Decreto Mu<br>mo no inciso VII do "caput" e n | nicipal nº<br>o § 1º do |
| Encaminhamento SMS/CFO 0054067                                                                                                    |                                                                                                    | CNPI                                                                                                    | 0054046                                                                       |                                                                  |                         |
| P. Consultant Andrewsets                                                                                                    |                                                                                                    | CCM                                                                                                    | 0054047                                                                       |                                                                  |                         |
|                                                                                                    |                                                                                                    | Dívia Ativa Estadual                                                                                                    | 0054048                                                                       |                                                                  |                         |
|                                                                                                    |                                                                                                    | Certidão Negativa de Tributos Mobiliários                                                                                                    | 0054049                                                                       |                                                                  |                         |
|                                                                                                    |                                                                                                    | Certidão Trabalhista                                                                                                    | 0054051                                                                       |                                                                  |                         |
|                                                                                                    |                                                                                                    | Divida Ativa da União                                                                                                    | 0054052                                                                       |                                                                  |                         |
|                                                                                                    |                                                                                                    | Requerimento CENTS, Estatuto, Atas e Balanço                                                                                                    | 0054053                                                                       |                                                                  |                         |
|                                                                                                    |                                                                                                    | Comprovação de atividades                                                                                                    | 0054054 e <u>0054055</u>                                                      |                                                                  |                         |
|                                                                                                    |                                                                                                    | Declaração não exerce atividade remunerada                                                                                                    | 0054056                                                                       |                                                                  |                         |
|                                                                                                    |                                                                                                    | Certidão FGTS                                                                                                    | 0054050                                                                       |                                                                  |                         |
|                                                                                                    |                                                                                                    |                                                                                                    |                                                                               |                                                                  |                         |
|                                                                                                    |                                                                                                    | (assinado eletronicament                                                                                                    | e)                                                                            |                                                                  |                         |
|                                                                                                    |                                                                                                    | DELOISE DE FÁTIMA BACELAR D                                                                                                    | E JESUS                                                                       |                                                                  |                         |
|                                                                                                    |                                                                                                    | Diretora                                                                                                    |                                                                               |                                                                  |                         |
|                                                                                                    |                                                                                                    | SMG - DPTS                                                                                                    |                                                                               |                                                                  |                         |
| 4 F                                                                                                    |                                                                                                    | 5116 6115                                                                                                    |                                                                               |                                                                  | •                       |

Após a conferência, a Secretaria – Fim devolverá o processo para o DPTS, informando se a entidade comprovou os 05 anos de experiência e apresentou todos os documentos necessários, listados nos artigos 2º e 5º do Decreto Municipal nº 52.858/2011.

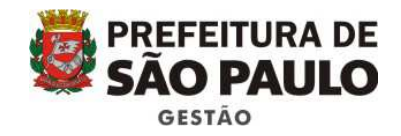

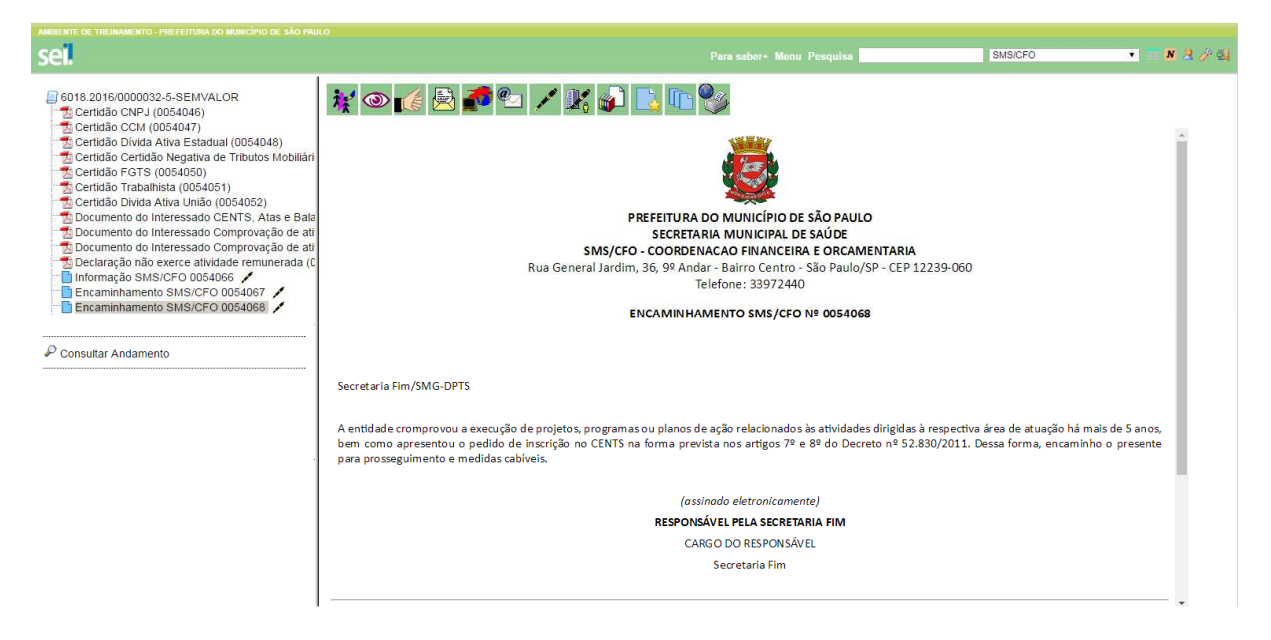

O DPTS atualizará o processo com novas certidões, caso estejam vencidas, após o que, encaminhará para COJUR analisar o processo e redigir o parecer.

| AMBIENTE DE TREJNAMENTO - PREFEITURA DO MUNICÍPIO DE SÃO PAU<br>SEL                                                                                                    | Para saber+ Menu Pesquisa                                                                                                    | SMS/CFO T                                                   | ■ <u>N</u> R & SI |
|----------------------------------------------------------------------------------------------------|----------------------------------------------------------------------------------------------------|-------------------------------------------------------------|-------------------|
| E018.2016/0000032-5-SEMVALOR     Certidão CAPJ (0054046)     Certidão CCM (0054046)     Certidão CCM (0054047)     Certidão Certidão Negativa de Tributos Mobilián     Certidão Fortas (0054050)     Certidão Fortas (0054051)     Certidão Fortas (0054051)     Certidão Natas (0054056)     Encaminhamento SMS/CF0 0054056     Encaminhamento SMS/CF0 0054070     Certidão Austazção de certidão evencitas (005     Encaminhamento SMS/CF0 0054070) | Image: Image: | São Paulo, 20 de dezembro de 20<br>Jidas cab <i>i</i> veis. | 216.              |
|                                                                                                    | (assinado eletronicamente)                                                                                                    |                                                             |                   |
|                                                                                                    | DELOISE DE FÁTIMA BACELAR DE JESUS                                                                                                    |                                                             |                   |
|                                                                                                    | Diretora                                                                                                    |                                                             |                   |
|                                                                                                    | SMG - DPTS                                                                                                    |                                                             |                   |
|                                                                                                    |                                                                                                    |                                                             |                   |

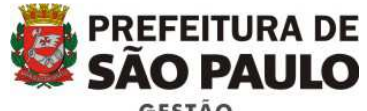

GESTÃO

| sei                                                                                                    | Para saber+ Menu Pesquisa                                                                                                    | SMS/CFO                  | • 👘 N 🤮 🥢 🗐 |
|----------------------------------------------------------------------------------------------------|----------------------------------------------------------------------------------------------------|--------------------------|-------------|
| 6018 2016/0000032-5-SEMVALOR     Certidão CMPJ (0054046)     Certidão CCM (0054047)     Certidão CCM (0054047)     Certidão Companya (0054047)     Certidão Cetalida Negativa de Tributos Mobiliári     Certidão FGT3 (0054051)     Certidão Trabalhista (0054051)     Certidão Divida Ativa União (0054062)     Documento do Interessado Comprovação de ati     Documento do Interessado Comprovação de ati     Documento do Interessado Comprovação de ati     Declaração Não Certo 0054067     Encaminhamento SMS/CFO 0054068     Certidão Atualização de certidões vencidas (005     Encaminhamento SMS/CFO 005407     Parecer SMS/CFO 005407     Parecer SMS/CFO 005407 | Image: Solution of Solution of Solu | São Paulo, 20 de dezembr | o de 2016   |
| 4                                                                                                    |                                                                                                    |                          |             |

Se o processo estiver em ordem, a COJUR o encaminhará para o Secretário da SMG emitir o despacho de deferimento de qualificação de OS. O despacho deverá ser Publicado no DOC.

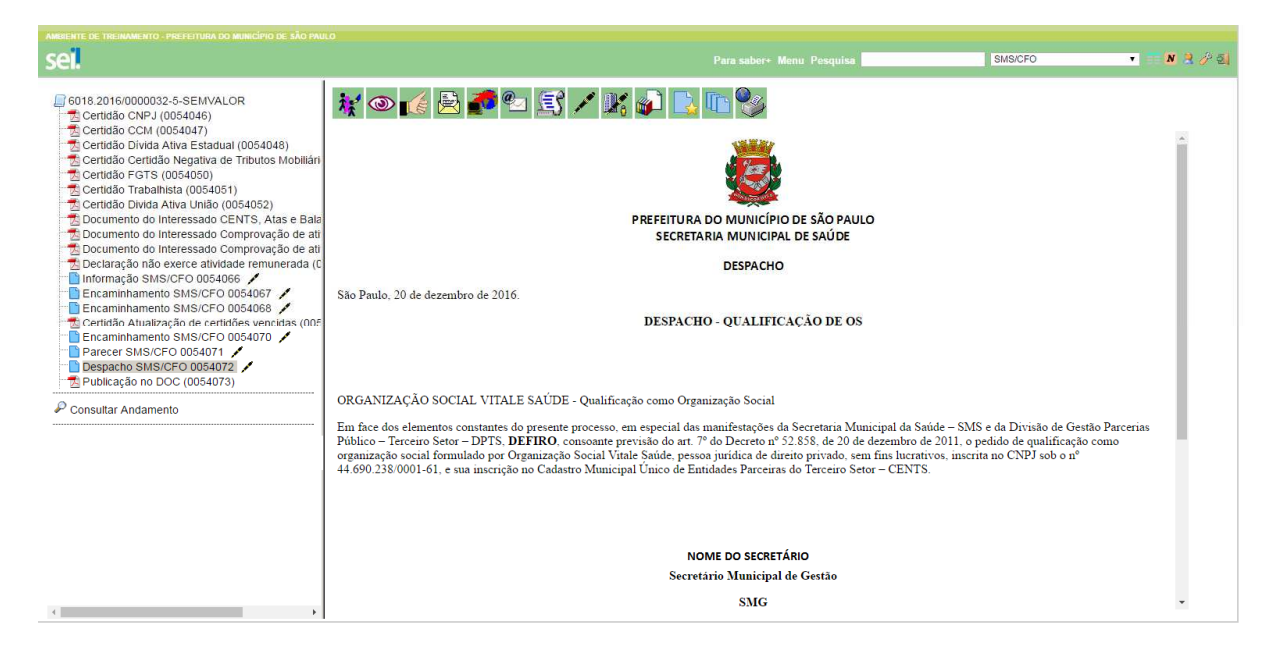

Em seguida, o processo será devolvido ao DPTS para emissão do Certificado de Qualificação de Organização Social.

| PREFEITURA DE<br>SÃO PAULO<br>GESTÃO                                                                                                    |                                                                                                    |       |  |  |  |
|----------------------------------------------------------------------------------------------------|----------------------------------------------------------------------------------------------------|-------|--|--|--|
| <b>1</b>                                                                                                    | Para saber+ Menu Pesquisa SMS/CFO 🔻 🗮 🕅                                                                                                    | 1 😫 🧳 |  |  |  |
| 6019 2016/0000032-5-SEMVALOR<br>2 Certidão CNPJ (0054046)<br>2 Certidão CNPJ (0054047)<br>2 Certidão CNM (0054047)<br>2 Certidão Certidão Negativa de Tributos Mobilián<br>2 Certidão Certidão Negativa de Tributos Mobilián<br>2 Certidão Certidão Negativa de Tributos Mobilián                                                                                                    | 👔 💿 📷 😥 📷 🖭<br>ue aqui para visualizar o conteúdo deste documento em uma nova janela.                                                                                                    | •     |  |  |  |
| Certidão Trabalhista (0054051)     Certidão Unda Ativa União (0054052)     Documento do Interessado CENTS, Atas e Bala     Documento do Interessado Comprovação de ati     Documento do Interessado Comprovação de ati     Documento do Interessado Documento do Interessado de ati     Documento do Interessado Comprovação de ati     Documento do Interessado Comprovação de ati     Documento do Interessado Documento de ati     Documento do Interessado de ati     Documento do Interessado de ati     Documento do Interessado de ati     Documento do Interessado de ati     Documento do Interessado de ati | PREFEITURA DE<br>SÃO PAULO<br>GESTÃO                                                                                                    |       |  |  |  |
| Encaminhamento SMS/CFO 0054067                                                                                                    | NÚMERO: DATA DE EMISSÃO:                                                                                                    |       |  |  |  |
| Certidão Atualização de certidões vencidas (005                                                                                                    | RAZÃO SOCIAL:                                                                                                    |       |  |  |  |
| Parecer SMS/CFO 0054071                                                                                                    |                                                                                                    |       |  |  |  |
| Despacho SMS/CFO 0054072 /<br>Bublicação no DOC (0054073)                                                                                                    | CIDADE: ESTADO: CEP:                                                                                                    |       |  |  |  |
| Encaminhamento SMS/CFO 0054074     Encaminhamento SMS/CFO 0054075     Encaminhamento SMS/CFO 0054075     Certificado CENTS (0054076)                                                                                                    | Atendidos os requisitos legais, fica a entidade sem fins lucrativos acima qualificada como Organização Social - O.S. no Município de<br>São Paulo, nos termos da Lei nº 14.132, de 24 de janeiro de 2006 e alterações e do Decreto nº 52.858, de 20 de dezembro de<br>2011, para desenvolver atividades dirigidas à área de <u>saúderereacão/Jazeresporte</u> , conforme despacho publicado no D.O.C.<br><u>de xx/xx/20xx</u> , P.A. nº xxxxxxxxx |       |  |  |  |
| Consultar Andamento                                                                                                    |                                                                                                    |       |  |  |  |
|                                                                                                    | ΝΟΜΕ ΤΟ SECPETÁPIO                                                                                                    |       |  |  |  |
|                                                                                                    | Secretaria Municipal de Gestão                                                                                                    |       |  |  |  |
|                                                                                                    |                                                                                                    |       |  |  |  |
|                                                                                                    |                                                                                                    |       |  |  |  |

A próxima etapa consiste em entrar em contato com a Organização Social e informar que o Certificado está disponível no sistema SEI!

Caso a entidade opte por retirar o Certificado, deverá comparecer no DPTS e assinar um protocolo de retirada. O protocolo de retirada deverá ser juntado ao processo.

| sei                                                                                                    |                                                                                                   | Para saber+ Menu Pesquisa                                                | SMS/CFO               | 🔹 🗮 🗷 😫 🖉 ଲା |
|----------------------------------------------------------------------------------------------------|---------------------------------------------------------------------------------------------------|--------------------------------------------------------------------------|-----------------------|--------------|
| 6018.2016/0000032-5-SEMVALOR     Certidão CNPJ (0054046)     Certidão CCM (0054047)     Certidão Oct (0054047)     Certidão Octada Atra Estadual (0054048)     Certidão Octada Atra Estadual (0054048)     Certidão Certa (0054050)     Certidão Trabalhista (0054051)     Certidão Dotda Atra Estados                                                                                                    | Clique aqui para visualizar o conteúdo deste documento em<br>PROTOCOLO RETIRADA CERTIFICADO CENTS | uma nova janela.<br>1 / 1<br>PROTOCOLO RETIRADA CERTIFICADO CENTS        | Ċ                     | ± ē ^        |
| Certidão Divida Ativa União (0054052)     Documento do Interessado CENTS, Atas e Bala     Documento do Interessado CENTS, Atas e Bala     Documento do Interessado Comprovação de ati     Documento do Interessado Comprovação de ati     Declaração não exerce atividade remunerada (C     Informação SMS/CFO 0054066     Encaminhamento SMS/CFO 0054067     Certidão Atualização de certidões vencidas (005     Encaminhamento SMS/CFO 005407     Parecer SMS/CFO 005407 | Eu,<br>qualificação de OS e                                                                       | RG:<br>retirei nesta data o certificado CENT<br>em beneficio da entidade | CPF:<br>S de<br>CNPJ: |              |
| Despace Series Series CP 0054072     Publicação no DCC 0054073     Encaminhamento SMS/CFO 0054074     Encaminhamento SMS/CFO 0054075     Certificado CENTS (0054076)     E-mail SMS/CFO 0054077     Protocolo Retirada Certificado CENTS (0054076     Centrilicado CENTS (0054076)                                                                                                    | Data:<br>Assinatura:                                                                              |                                                                          |                       | <b>(</b> )   |
| Consultar Andamento                                                                                                    |                                                                                                   |                                                                          |                       | <b>⊕</b>     |

Por fim, concluir processo.

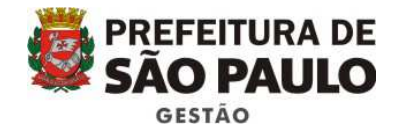

 Autor de trabalezaro - meterinavo do bacendo de adoración

 Sel:

Para sabore - Mena Pasquisa

 Entrabalización

 Contrábo COMPL (0054047)

 Contrábo Contrabalización

 Contrábo Contrabalización

 Contrábo Contrabalización

 Contrábo Contrabalización

 Contrábo Contrabalización

 Contrábo Contrabalización

 Contrábo Contrabalización

 Contrábo Contrabalización

 Contrábo Contrabalización

 Contrábo Contrabalización

 Contrábo Contrabalización

 Contrábo Contrabalización

 Contrábo Contrabalización

 Contrábo Contrabalización

 Contrábo Contrabalización

 Contrábo Contrabalización

 Contrábo Contrabalización

 Contrábo Contrabalización

 Contrábo Contrabalización

 Contrábo Contrabalización

 Contrábo Contrabalización

 Contrábo Contrabalización

 Contrábo Contrabalización

 Contrábo Contrabalización

 Contrábo Contrabalización

 Contrábo Contrabalización

 Contrábo Contrabalización

 Contrábo Contrabalización

 Contrábo Contrabaliza